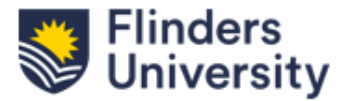

## Sustainable Development Goals (SDGs) in ResearchNow

This QRG provides instructions on how to add or remove Sustainable Development Goals (SDGs) associated with research outputs in ResearchNow.

How to associate an output with a Sustainable Development Goals (SDGs).

ResearchNow will automatically assign SDGs to outputs retrieved from Scopus by analysing key words within the publication, including the title and abstract. You will have the option to make amendments to what has been allocated during the claiming outputs process.

1

In ResearchNow, select Personal and click on Editable.

| test Pure F        | linders University (ResearchNow) |
|--------------------|----------------------------------|
| Personal 👻 Award m | anagement 🗸 👻                    |
| W Research outputs | Activities                       |
| Editable           | Editable                         |
| My research output | My activities                    |
| + New              | + New                            |

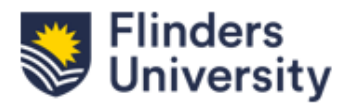

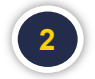

Select the output you would like to make amendments to.

Note: Researchers can only amend SDGs on the research outputs that are in 'Entry in Progress' and 'For validation' status.

| Personal overview       | Search for research output                                                                                          | *                              | Search |
|-------------------------|----------------------------------------------------------------------------------------------------|--------------------------------|--------|
| Kesearch outputs        | F T+ × My content →                                                                                                 |                                |        |
| Editable 🕕              | 🗴 🖇 Sort by: 🖡 Ye                                                                                                   | ar, type and 1st author 🔷 View | s 🔳 🗰  |
| My research output 64   | 2023                                                                                                    |                                |        |
| Activities              | <ul> <li>Notice, if is affect of relating long 1 parties. Marines in affect 1 from the part.</li> </ul>             |                                | 0 7    |
| <b>P</b> rizes          | man a frig bit beines balles britige tegen der i beer fer ber feite being bei arten an bitte                        |                                |        |
| Press/Media             | PUBLISHED FOR VALIDATION                                                                                            |                                |        |
| Applications            | 2017                                                                                                    |                                |        |
| Awards                  | Know and because in these lasts interventions are in the last hadres                                                |                                | 0 1    |
| Projects                | AND A 21' TO BEE & AND AT TO THE THE ADDRESS OF ADDRESS OF ADDRESS                                                  |                                |        |
| 5 Ethical reviews       | PUBLISHED ENTRY IN PROCRESS                                                                                         |                                |        |
| 🛊 Funding opportunities |                                                                                                    |                                | 0 4    |
| Courses                 | man 1 27 Alex of latent - South 2 that take the probability of a latent part of the state of the state of the state |                                |        |
| Impacts                 | PUBLISHED ENTRY IN PROCRESS                                                                                         |                                |        |
| Datasets                |                                                                                                    |                                | 0 1    |
| 💼 Student theses        | man, 1, 271. Rose periperate officials in four lists. Here field, all'h lost'repres have at severa pinning of the   |                                |        |
| Facilities/Equipment    | PURI SHED ENTRY IN PROCRESS                                                                                         |                                |        |
| Curricula Vitae         |                                                                                                    |                                |        |

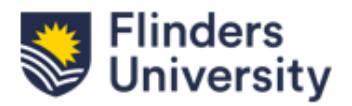

Scroll down to – Sustainable Development Goals - and select 'Add Sustainable Development Goals'.

| EDIT                                            | GRANT FUNDER AND GRANT ID                   |                                           |
|-------------------------------------------------|---------------------------------------------|-------------------------------------------|
| Metadata · · · · · · · · · · · · · · · · · ·    |                                             | Grant Runder and C<br>Drig 48C and 1000   |
| OVERVIEW                                        |                                             | fearstead.<br>Ecomplex of grant           |
| Relations                                       | PLEASE CONTACT ME REGARDING OPEN ACCESS     | ARC OF SECOND                             |
| Fingerprints                                    | There are no associations                   |                                           |
| Display                                         | Add Please Contact Me Regarding Open Access |                                           |
| HISTORY AND COMMENTS                            | KEYWORDS O                                  |                                           |
| History and comments                            |                                             | Expension in success                      |
|                                                 |                                             | research surjust.                         |
|                                                 | ASJC SCOPUS SUBJECT AREAS                   |                                           |
|                                                 | There are no associations                   | ADD Tempor college<br>Add relevant AT for |
|                                                 | Add ASJC Scopus subject areas               | Classification Code<br>research surges.   |
| Reminder:                                       | SUSTAINABLE DEVELOPMENT GOALS               |                                           |
| Ensure to select 'Save &<br>Close' button after | There are no associations                   | Renalizable Develop<br>United Nations Mor |
| making changes in the<br>submission.            | Add Sustainable Development Goals           | a barrier and more i<br>for all           |
|                                                 | NTRO TYPE OF OUTPUT                         |                                           |
|                                                 | There are no associations                   | Respond for Non-1                         |
|                                                 | Add NTRO Type of Output                     | to CMMI Guideline                         |
|                                                 |                                             | (MTRDs)" for more                         |
| NOTIFICATIONS •                                 | Notes 👔                                     |                                           |
| Editors responsible for handling                | Bibliographical note                        | The set is available                      |

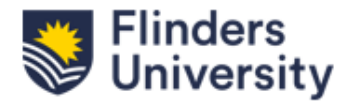

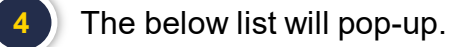

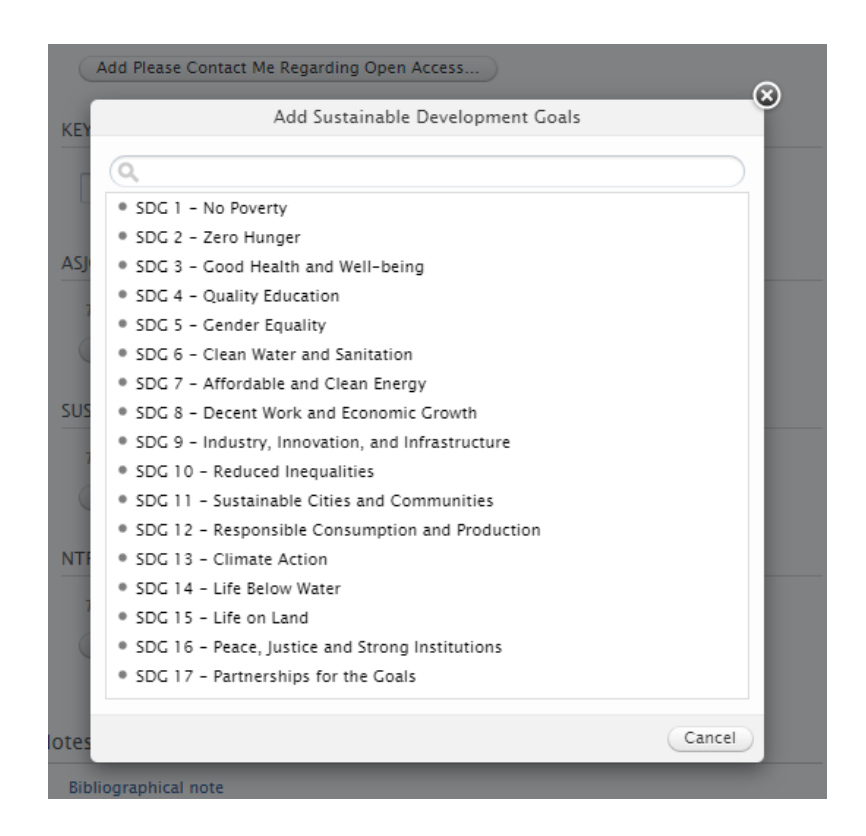

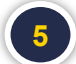

Select the SDG(s) to associate to the output.

| (FY | Add Sustainable Development Goals                                   | ©      |
|-----|---------------------------------------------------------------------|--------|
|     | Q.                                                                  |        |
| 5   | SDG 1 - No Poverty                                                  |        |
|     | SDG 2 - Zero Hunger                                                 |        |
| ١   | SDG 3 - Good Health and Well-being                                  |        |
|     | SDG 4 - Quality Education                                           |        |
|     | SDG 5 - Gender Equality                                             |        |
|     | SDG 6 - Clean Water and Sanitation                                  |        |
|     | SDG 7 - Affordable and Clean Energy                                 |        |
| SUS | SDG 8 - Decent Work and Economic Growth                             |        |
|     | SDG 9 - Industry, Innovation, and Infrastructure                    |        |
| 1   | SDG 10 - Reduced Inequalities                                       |        |
|     | SDG 11 - Sustainable Cities and Communities                         |        |
|     | SDG 12 - Responsible Consumption and Production                     |        |
| NTF | SDG 13 - Climate Action                                             |        |
|     | SDG 14 - Life Below Water                                           |        |
| 1   | SDG 15 - Life on Land                                               |        |
|     | <ul> <li>SDG 16 - Peace, Justice and Strong Institutions</li> </ul> |        |
|     | SDG 17 - Partnerships for the Goals                                 |        |
| tes |                                                                     | Cancel |

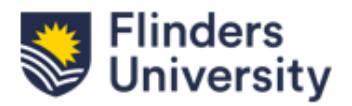

The selected SDG(s) will show under "Sustainable Development Goals" for that output.

| Ø \$  | DG 7 - Affordable and Clean Energy                                                |
|-------|-----------------------------------------------------------------------------------|
| Ado   | d Sustainable Development Goals                                                   |
| The   | changes you have made to the keywords will be auto-populated to other content     |
|       |                                                                                   |
|       |                                                                                   |
| Selec | ct Save & Close at the bottom of the screen.                                      |
|       |                                                                                   |
| -     | SUSTAINABLE DEVELOPMENT GOALS 👔                                                   |
|       | SDG 7 - Affordable and Clean Energy                                               |
|       | Add Sustainable Development Goals                                                 |
|       | The changes you have made to the keywords will be auto-populated to other content |
| I     | NTRO TYPE OF OUTPUT 👔                                                             |
|       | There are no associations                                                         |
|       | Add NTRO Type of Output                                                           |
|       |                                                                                   |
| No    | tes 👔                                                                             |
|       | Bibliographical note                                                              |
|       |                                                                                   |
|       |                                                                                   |
| Re    | ations 🚯                                                                          |
|       | Research Outputs                                                                  |
|       |                                                                                   |

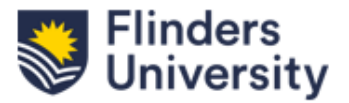

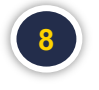

Once the research output has been validated, the SDG(s) will appear next to your Publication on the Research output screen in the Flinders public portal.

|      | Flinde<br>Unive | ers<br>rsity   |          |                 |          |                |           | Rese    | arch @                | Flinders | S<br>S |
|------|-----------------|----------------|----------|-----------------|----------|----------------|-----------|---------|-----------------------|----------|--------|
| Home | Profiles        | Research units | Projects | Research output | Datasets | Student theses | Equipment | Prizes  | Activities            | •••      |        |
|      |                 |                |          | U Find          | Resea    | rch output     | S         |         |                       |          |        |
|      |                 |                |          |                 |          |                |           | Advance | <b>Q</b><br>ed search |          |        |

## **UN SDGs**

This output contributes to the following UN Sustainable Development Goals (SDGs)

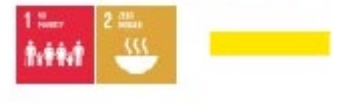

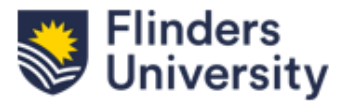

## To remove an associated SDG from a research output.

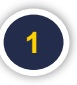

Repeat Steps 1 & 2,

Select 'Editable Research Outputs from your list', select the relevant output, scroll down to Sustainable Development Goals and select the – (hyphen) to remove.

| DIT                                          |                                                                   |                         |
|----------------------------------------------|-------------------------------------------------------------------|-------------------------|
| Metadata                                     |                                                                   |                         |
| Metrics                                      |                                                                   |                         |
| overview<br>Relations                        | PLEASE CONTACT ME REGARDING OPEN ACCESS There are no associations |                         |
| Fingerprints                                 | Add Mease Contact Me Regarding Open Access                        |                         |
| Display                                      | KEYWORDS                                                          |                         |
| HISTORY AND COMMENTS<br>History and comments |                                                                   |                         |
|                                              | ASJC SCOPUS SUBJECT AREAS                                         |                         |
|                                              | Chemistry(all)                                                    | + -                     |
|                                              | Chemical Engineering(all)                                         | + + -                   |
|                                              | Materials Science(all) > Materials Chemistry                      | + -                     |
|                                              | Add ASJC Scopus subject areas                                     |                         |
| Reminder:                                    |                                                                   |                         |
| Ensure to select 'Save &                     | SUSTAINABLE DEVELOPMENT GOALS                                     |                         |
| making changes in the                        | SDG 7 - Affordable and Clean Energy                               | $\overline{\mathbf{O}}$ |
| submission.                                  | Add Sustainable Development Goals                                 |                         |
|                                              | NTRO TYPE OF OUTPUT                                               |                         |
|                                              | There are no associations                                         |                         |
|                                              | Add NTRO Type of Output                                           |                         |

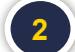

Select Save & Close at the button.

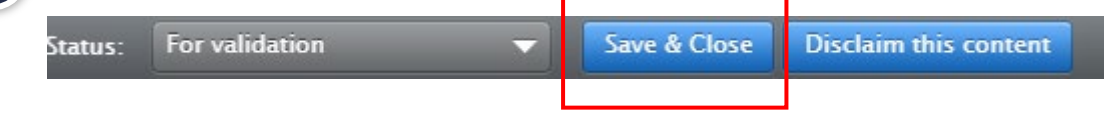